## ②クラスルームにさんか

| 🖪 ७७२                                    | × +                    | • - • ×     |
|------------------------------------------|------------------------|-------------|
| $\leftarrow \  \   \rightarrow \  \   G$ | Classroom.google.com/h | ☆ 🔳 🧶 🗯 🚫 🗄 |
| ≡ Goo                                    | gle Classroom          | + 📰 🔾       |

FoDo E チェックが必要な課題 首 カレンダー

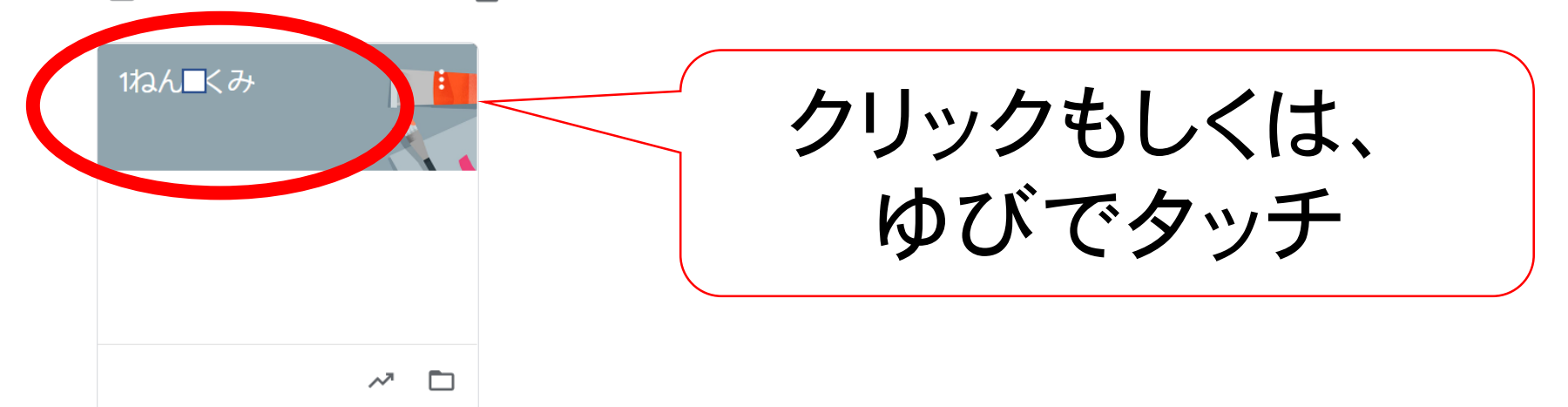

## ③「Meetのリンク」とかか れているところをクリック

| 1ねん3くみ                             |                                                          |                                     |   |
|------------------------------------|----------------------------------------------------------|-------------------------------------|---|
| Meet のリンク                          |                                                          | ここだよ☆<br>ゆ7バ で タッチ                  |   |
| <b>期限間近</b><br>提出期限の近い課題はあり<br>ません | クラスに知らせたいことを入力                                           | でもできるよ                              |   |
| すべて表示                              | 8月23日<br>イーライブラリーはここからもいけますよ☆ <u>https://katei.kodor</u> | no.ne.jp/pc/student/kateitop/login/ | - |
|                                    | クラスのコメントを追加                                              |                                     |   |

④Meetにさんか

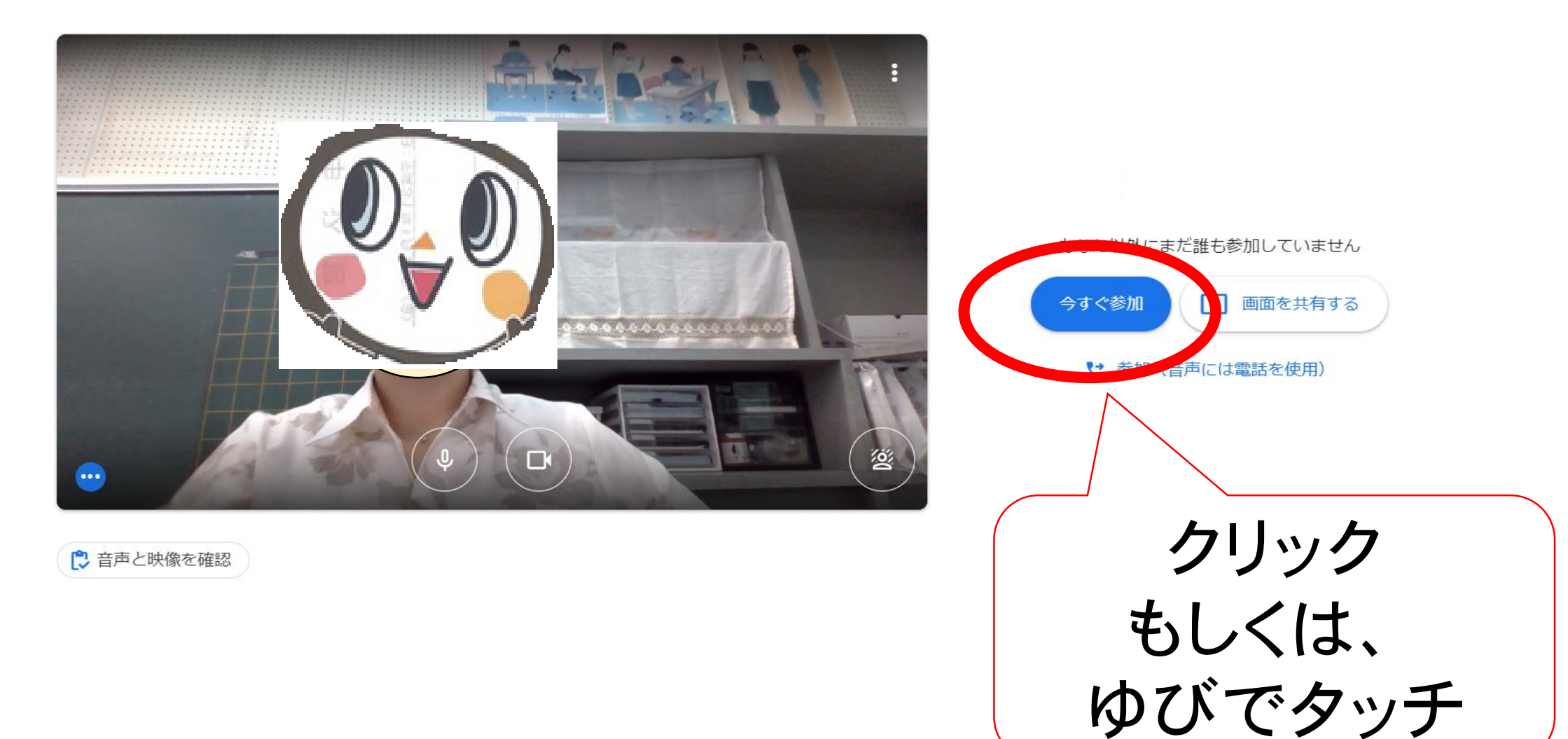

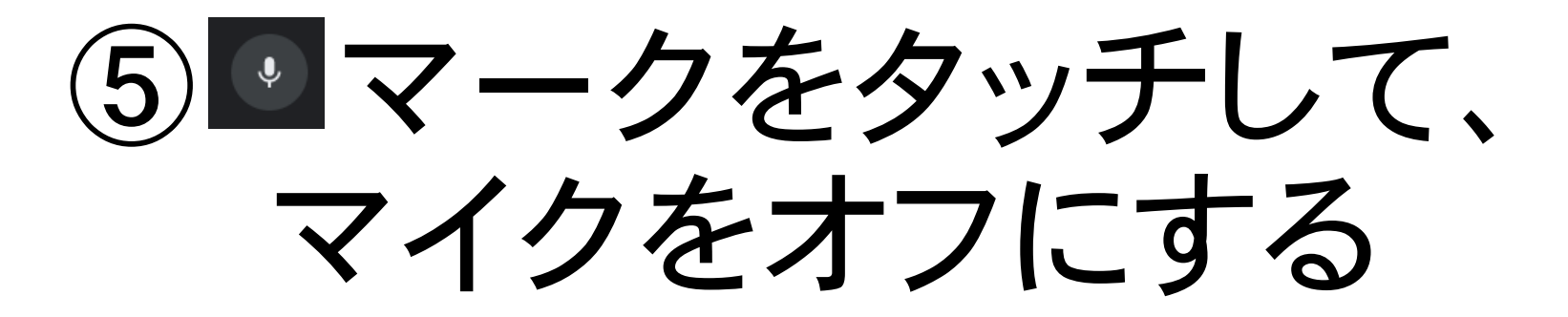

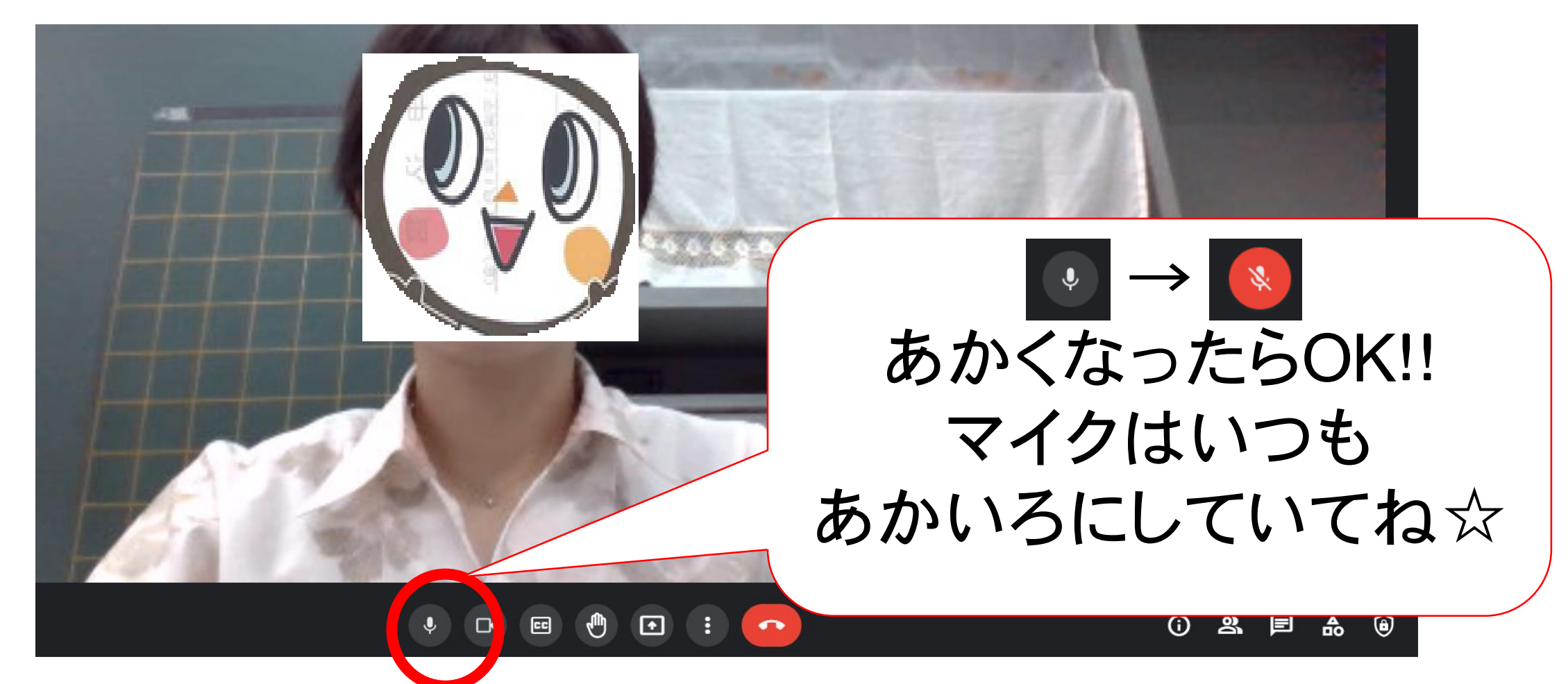

## ⑥先生のがめんを大きくする

あなた

⑦Meetをおわるとき

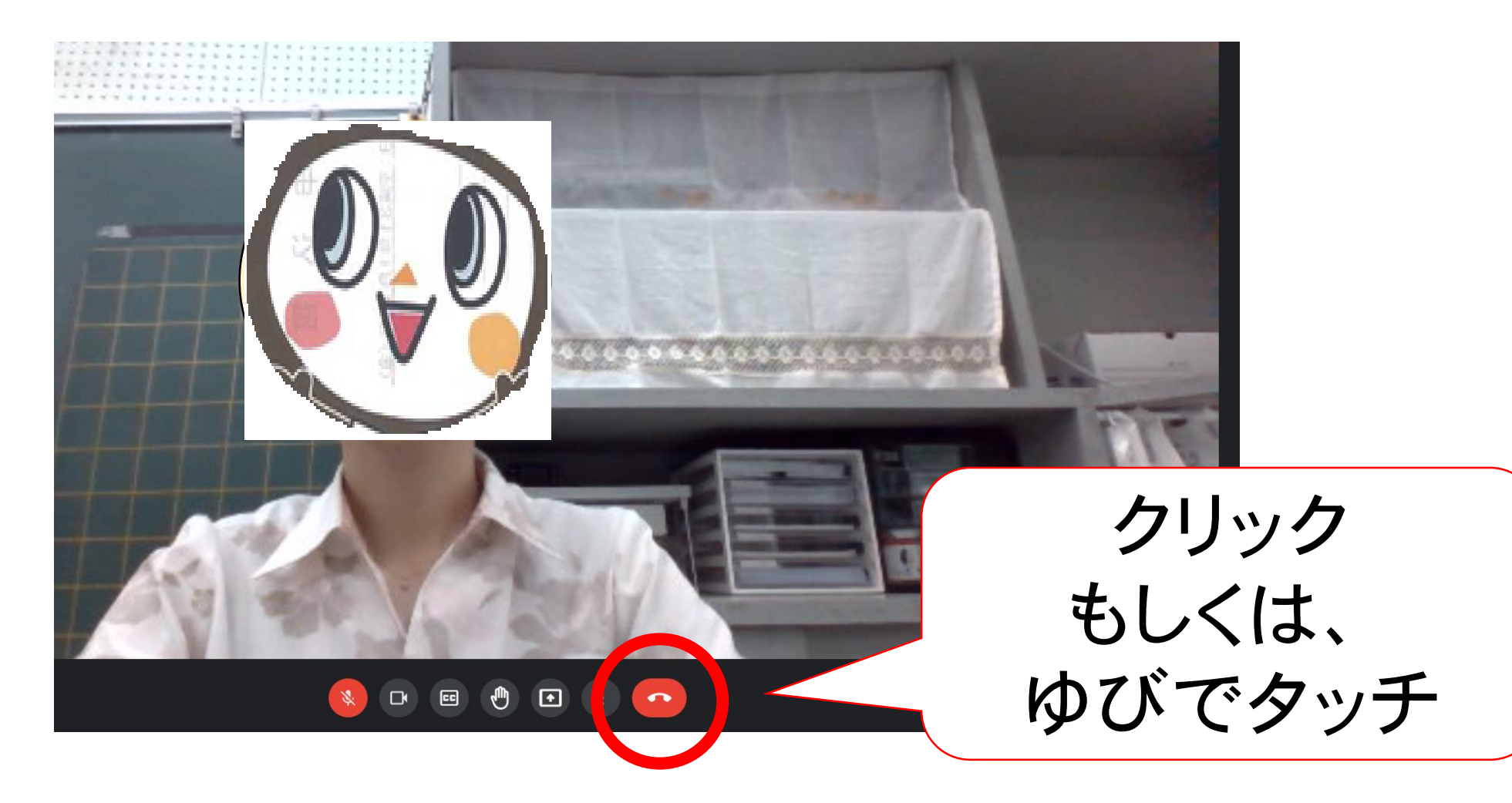